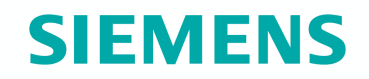

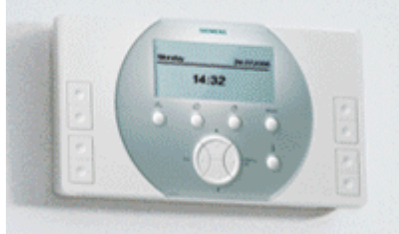

# Synco living

Klimatizace Uvedení do provozu

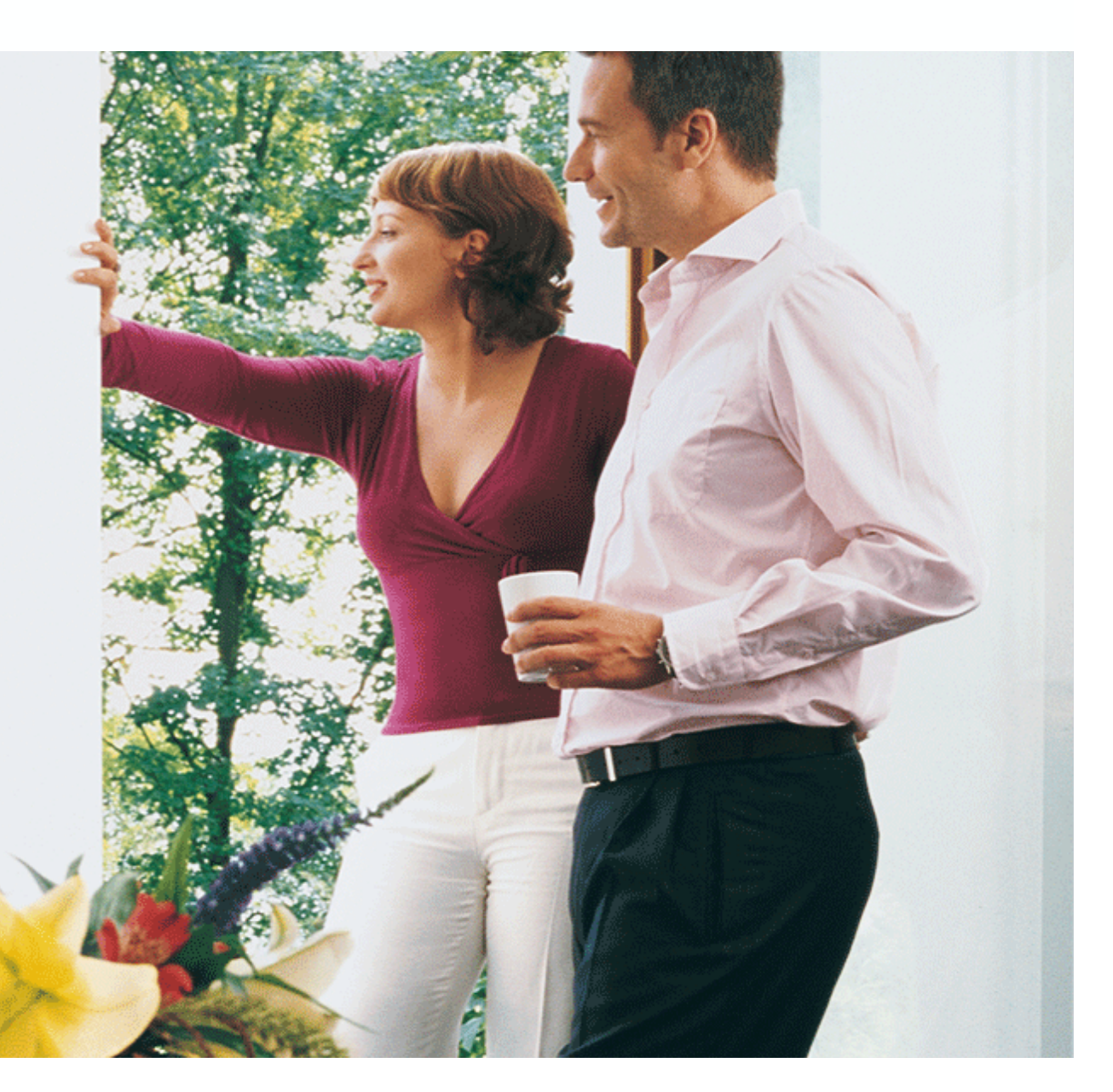

Srpen 2008

### Klimatizace Úvod

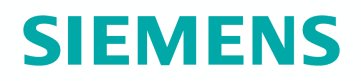

Klimatizační jednotku můžeme ovládat následovně:

Spínacím výstupem chlazení

ZENNiO modulem (KNX-TP1)

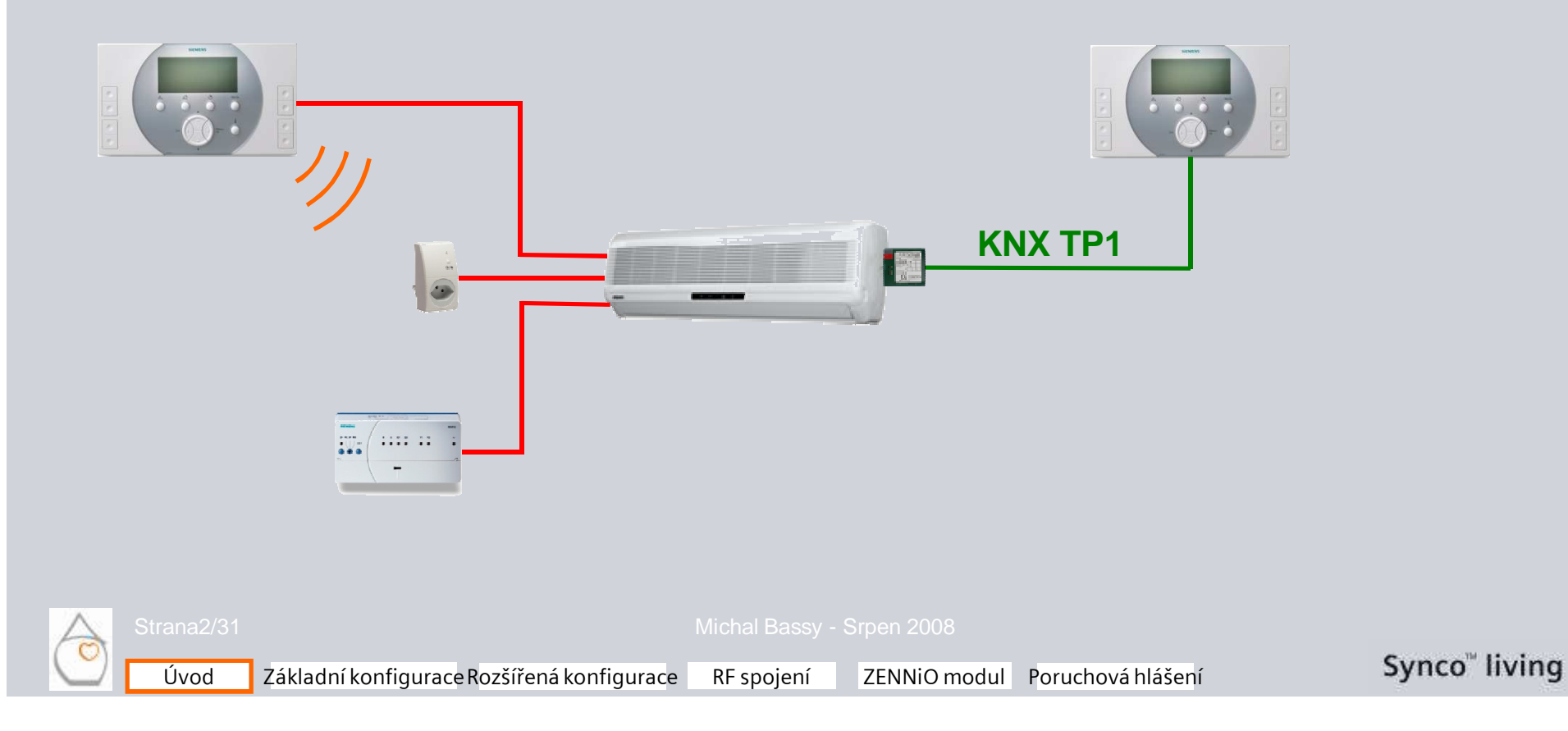

## **Klimatizace**

Úvod (spínací výstup pro chlazení)

**Připojení pomocí spínacího výstupu pro chlazení** Řízení klimatizační jednotky může provádět:

- Centrální jednotka QAX910
- Regulátor topných okruhů RRV91x
- Univerzální modul RRV934
- Bezdrátový zásuvkový adaptér KRF960

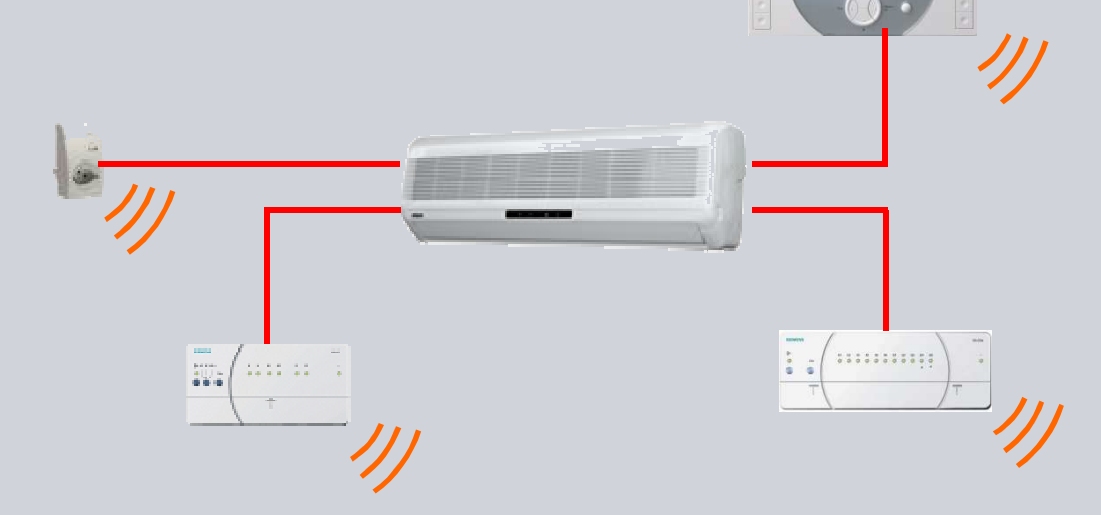

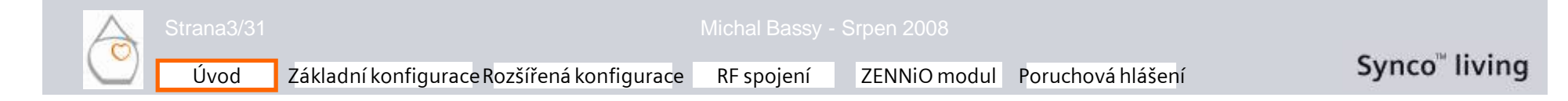

## Klimatizace Úvod (spínací výstup pro chlazení)

Pro každou místnost jsou k dispozici následující aplikace:

- Vytápění / chlazení pomocí klimatizační jednotky
- Vytápění pomocí SSA955 / RRV91x a chlazení pomocí klimatizační jednotky

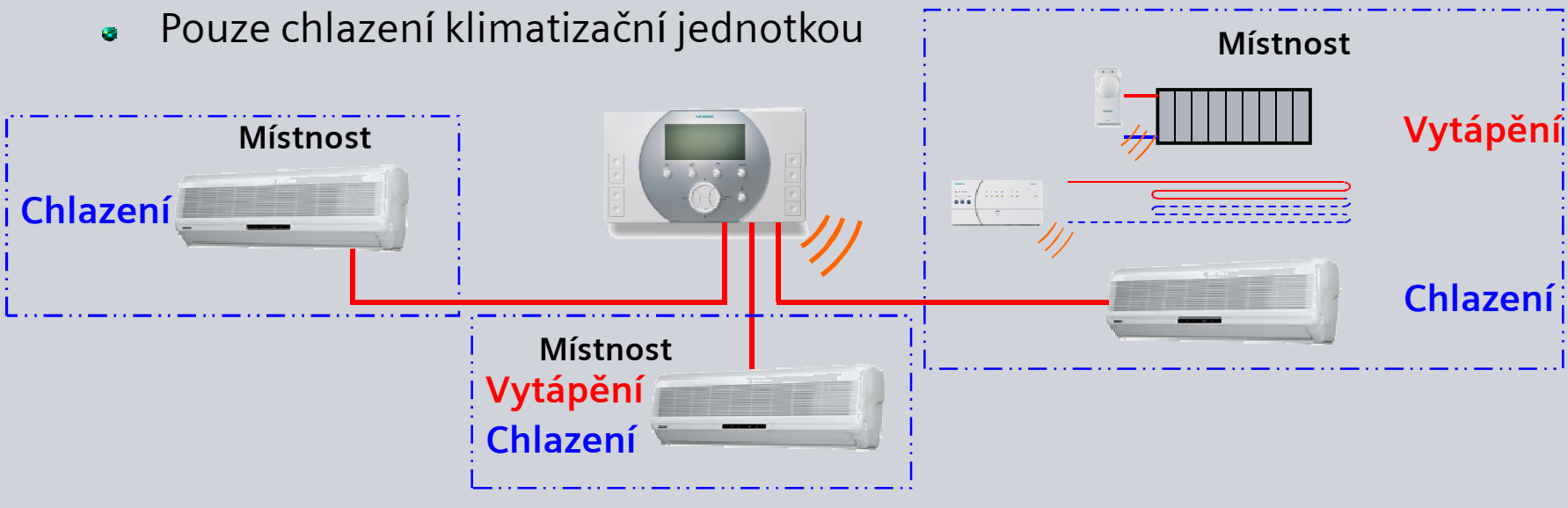

### Omezení:

Úvod

- Řízení prostorové teploty (chlazení) se provádí autonomě klimatizační jednotkou
- Požadavky na vytápění a chlazení z klimatizační jednotky se nepředávají dál

Základní konfigurace Rozšířená konfigurace RF spojení ZENNiO modul Poruchová hlášení

Synco<sup>™</sup> living

### Klimatizace Úvod (ZENNiO modul)

### Připojení pomocí IRSC interface společnosti ZENNiO

Pro každou místnost jsou k dispozici následující aplikace:

Vytápění / chlazení pomocí klimatizační jednotky

Vytápění pomocí SSA955 / RRV91x a chlazení pomocí klimatizační jednotky Pouze chlazení klimatizační jednotkou

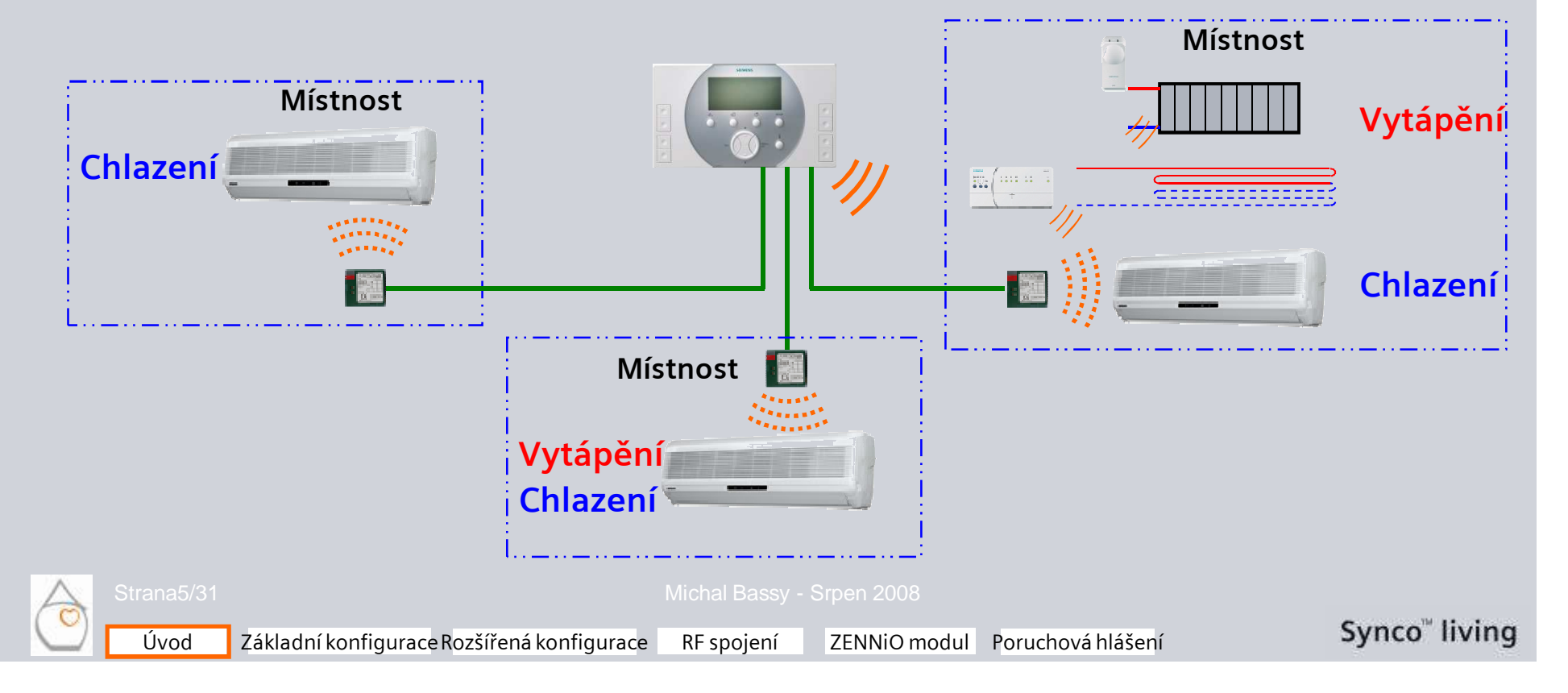

### Klimatizace Úvod (ZENNiO modul)

Modul je určen pro připojení do systému pomocí KNX TP1 v S-módu a komunikuje přímo s klimatizační jednotkou přes infračervený vysílač. To znamená, že pro uvedení do provozu je třeba konfigurační software **ETS3**.

#### Omezení:

Vytápění / chlazení<sup>1)</sup> pomocí klimatizační jednotky Vytápění pomocí SSA955 / RRV91x a chlazení <sup>1)</sup> pomocí klimatizační jednotky Pouze chlazení <sup>1)</sup> klimatizační jednotkou

<sup>1)</sup> Vlastní regulace prostorové teploty probíhá autonomě klimatizační jednotkou.

 Požadavky na vytápění a chlazení z klimatizační jednotky se nepředávají dál

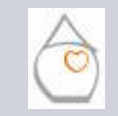

## Klimatizace Úvod

Když se připojí do systému pouze klimatizační jednotky, není třeba instalovat **prostorová teplotní čidla** (=> nastavení žádané teploty pro chlazení pouze přes ZENNiO modul).

Jestliže je v místnosti ke klimatizační jednotce navíc podlahové vytápění nebo radiátory je třeba pro regulaci vytápění snímat prostorovou teplotu.

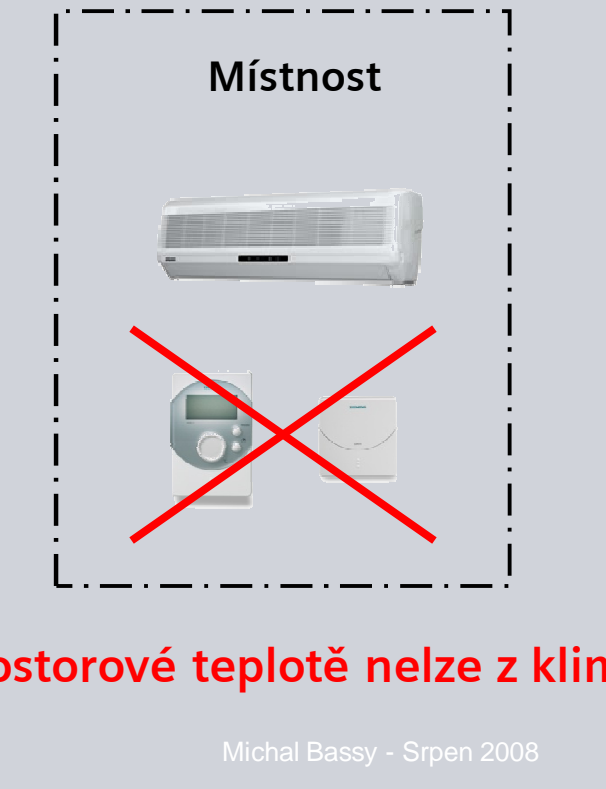

#### Upozornění: Informace o aktuální prostorové teplotě nelze z klimatizace získat.

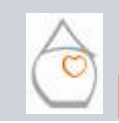

Úvod Základní konfigurace Rozšířená konfigurace RF spojení ZENNiO modul Poruchová hlášení

Synco<sup>™</sup> living

### Klimatizace Základní konfigurace

Následujícím postupem se uvede klimatizace v systému Synco living do provozu (výstupní kontakt pro chlazení):

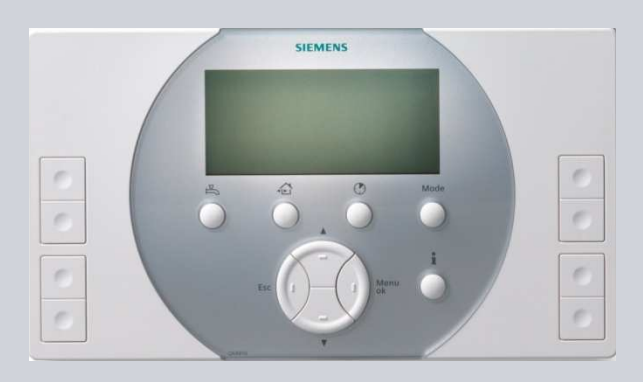

- Proveď te základní a rozšířenou konfiguraci centrální jednotky.
- Připojte bezdrátové přístroje (KNX RF).
- Proveďte test elektrického zapojení.
- Pokud je to nutné, proveď te konfiguraci komunikace po sběrnici (KNX TP1).
- Nastavte parametry.

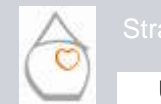

#### Michal Bassy - Srpen 2008

Úvod Základní konfigurace Rozšířená konfigurace RF spojení ZENNiO modul Poruchová hlášení

Synco" living

### Klimatizace Základní konfigurace

Pro provedení základní konfigurace vstupte do expertní obslužné úrovně.

Ke konfiguraci pro klimatizační jednotky je třeba vstoupit do následujících položek menu:

- Místnosti
- Poruchy

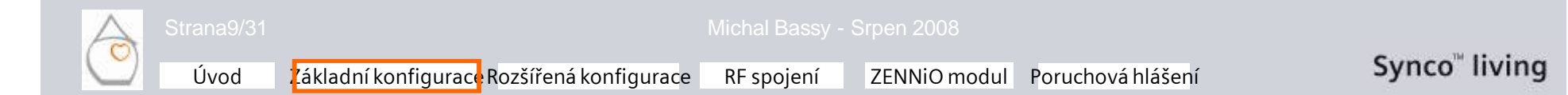

### Klimatizace Základní konfigurace

Hlavní menu > Uvedení do provozu > Základní konfigurace > Místnosti > Místnost x >...

- · Zadejte název místnosti
- Typ chlazení

Maximálně lze nastavit 12 místností.

Konfigurace místnosti vyžaduje zadat **jednoznačný název** a vybrat **druh chlazení místnosti**.

#### Název místnosti

Zadejte název místnosti na centrální jednotce: "Ložnice" Schl\_ ····● A D □ B E □ C F

Stiskněte Esc pro opuštění menu a pak ok pro potvrzení zápisu.

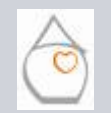

Úvod Základní konfigurace Rozšířená konfigurace RF spojení ZENNiO modul Poruchová hlášení

Synco" living

## Klimatizace Základní konfigurace

#### Typ chlazení

Místnost se aktivuje nastavením typu chlazení místnosti (jiného než "---").

K dispozici jsou následující druhy chlazení:

| Typ chlazení        | Popis                                                                                                   |
|---------------------|----------------------------------------------------------------------------------------------------|
|                     | Neaktivní - všechny důležité informace a ovládací řádky jsou<br>skryté                                  |
| Zapnutí výstupu     | Zapnutí chlazení se provede bezpotenciálovým kontaktem<br>(QAX910, RRV9xx), zásuvkovým adaptérem KRF960 |
| Klimatizace (S-mód) | Zapnutí vytápění / chlazení se provede přes S-mód (ZENNiO<br>modul)                                     |

Stiskněte **Esc** pro opuštění menu a pak **ok** pro potvrzení zápisu.

Základní konfigurace Rozšířená konfigurace RF spojení

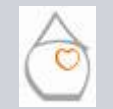

Strana11/31

Úvod

### Klimatizace Základní konfigurace

### Spuštění klimatizace

Signál pro spuštění klimatizace je možné připojit k následujícím výstupům:

- Centrální jednotka QAX910
- Regulátor topných okruhů RRV91x
- Univerzální modul RRV934
- Bezdrátový zásuvkový adaptér KRF960
- Objekt v S-módu (KNX TP1)

> Výstupní relé

ZENNiO modul Poruchová hlášení

Poznámka:

Bezdrátový zásuvkový adaptér Hager nelze použít.

Základní konfigurace Rozšířená konfigurace RF spojení

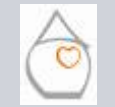

Úvod

### Klimatizace Rozšířená konfigurace

Přejděte do menu Rozšířená konfigurace pro nastavení typu komunikace:

Hlavní menu > Uvádění do provozu > Rozšířená konfigurace > Místnosti > Místnost x >... Výstup zapnutí chlazení >...

| Výběr           | Popis                                                                                                    |
|-----------------|----------------------------------------------------------------------------------------------------|
|                 | Neaktivní - není instalován                                                                                                    |
| Přes RF / S-mod | Posílá se na výstup regulátoru topných okruhů RRV91x, univerzální<br>modul RRV934, zásuvkový adaptér<br>Výstup přes S-mód a KNX TP1 |
| Q1 (lokálně)    | Přes výstupní relé centrální jednotky QAX910                                                                                        |

Stiskněte Esc pro opuštění menu a pak ok pro potvrzení zápisu.

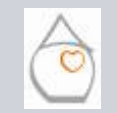

Strana13/31

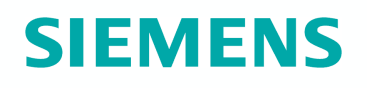

### Klimatizace RF spojení

Analogicky k funkčním skupinám aktivovaným a definovaným v základní konfiguraci se zobrazí v menu *RF spojení* příslušné funkční skupiny. K aktivovaným funkčním skupinám mohou nyní být přiřazeny příslušné přístroje nebo kanály.

Hlavní menu > Uvádění do provozu > RF spojení > Spínací výstup chlazení > Místnost x >...

| Dialog pro RF připojení | Popis                                                                       |
|-------------------------|-----------------------------------------------------------------------------|
| Připojit přístroj:      | Příprava centrální jednotky k vytvoření spojení s<br>partnerským přístrojem |
| Odpojit přístroj:       | Příprava centrální jednotky k odpojení s partnerského<br>přístroje          |
| Seznam přístrojů:       | Seznam připojených přístrojů / kanálů příslušných<br>funkčních skupin       |

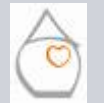

Strana14/31

Úvod

### Klimatizace RF spojení

#### Připojení přístroje / kanálu

V příslušné funkční skupině na centrální jednotce (např. druh chlazení) vyberte funkci *Připojit přístroj*.

Hlavní menu > Uvedení do provozu > RF spojení > Výstup zapnutí chlazení > Místnost x > Připojit přístroj

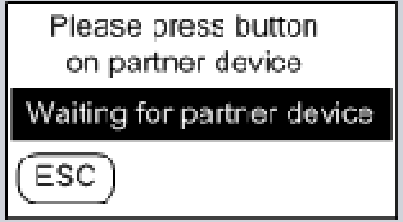

Lze připojit následující typy přístrojů:

- Regulátor topných okruhů RRV912 / RRV918
- Univerzální modul RRV934
- Bezdrátový zásuvkový adaptér KRF960

Základní konfigurace Rozšířená konfigurace RF spojení

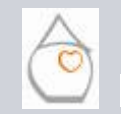

Strana15/31

Úvod

Michal Bassy - Srpen 2008

ZENNiO modul Poruchová hlášení

### Klimatizace RF spojení

Vyberte příslušný kanál výběrovým tlačítkem (např. RRV912). Potom stiskněte **funkční tlačítko** na partnerském přístroji dokud se nerozbliká funkční LED .

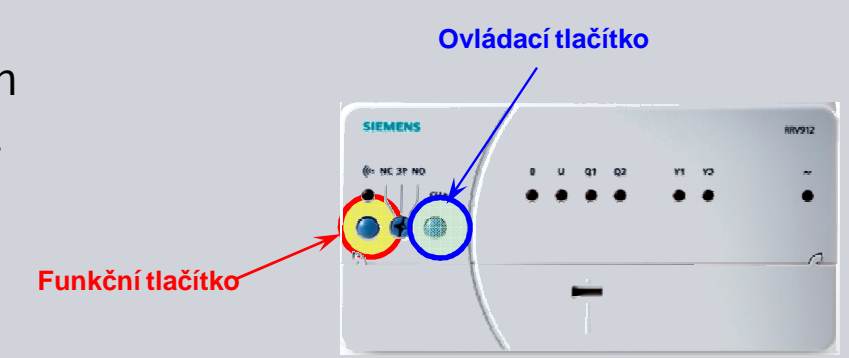

Když uvolníte funkční tlačítko na partnerském přístroji,

spustí se proces navázání bezdrátové komunikace s centrální jednotkou. Displej centrální jednotky zobrazí "Proces probíhá". Úspěšné připojení přístroje je signalizováno jedním pípnutím a hlášením "Proces ukončen" na displeji centrální jednotky.

#### Poznámka:

Když se přístroj připojuje, musí být instalován na správném místě (kontrola RF komunikace).

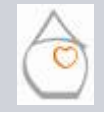

Úvod

### Klimatizace RF spojení

### Odpojení přístroje / kanálu

Postup odpojení přístroje od centrální jednotky je analogický s *Připojením přístroje*.

Hlavní menu > Uvedení do provozu > RF spojení > Výstup zapnutí chlazení > Místnost x > Odpojit přístroj

Jsou možné další dva způsoby odpojení ze systému:

- Resetováním přístroje do továrního nastavení
- Vymazáním periferního přístroje ze seznamu přístrojů

Tyto 2 způsoby odebrání přístroje ze systému by se měli volit pouze ve vyjímečných případech.

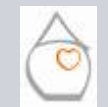

### Klimatizace RF spojení

### Resetování periferního přístroje do továrního nastavení

Pro resetování přístroje do továrního nastavení stiskněte multifunkční tlačítko > 20 sekund => LED začne blikat.

#### Funkční tlačítko

Základní konfigurace Rozšířená konfigurace RF spojení

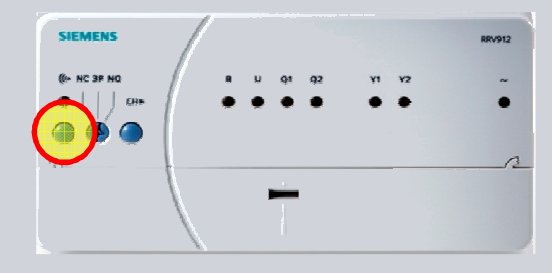

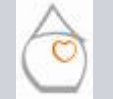

Úvod

Michal Bassy - Srpen 2008

ZENNiO modul Poruchová hlášení

### Klimatizace RF spojení

#### Vymazání přístroje ze seznamu přístrojů

Z různých příčin se může stát, že vadný přístoj nelze odpojit ze systému. V takovém případě lze příslušný přístroj vymazat ze seznamu přístrojů.

Hlavní menu > Uvedení do provozu > Seznam přístrojů > Přístroj x > Vymazat přístroj

#### Poznámka:

Funkce "Vymazat přístroj" by se měla používat **pouze** jestliže nelze přístroj odpojit příkazem "Odpojit přístroj".

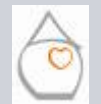

Úvod

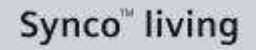

### Klimatizace RF spojení

Připojené přístroje / kanály mohou být zkontrolovány v seznamu přístrojů příslušné funkční skupiny:

Hlavní menu > Uvedení do provozu > RF spojení > Výstup zapnutí chlazení > Místnost x > Seznam přístrojů

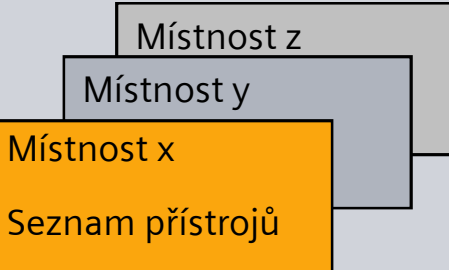

Seznam přístrojů zobrazuje číslo přístroje, typové označení (ASN) a číslo kanálu (platí u regulátorů topných okruhů). Dále pokud se vybere přístroj / kanál, mohou být zobrazeny následující informace:

| Description                  | Example        |
|------------------------------|----------------|
| Type reference (channel no.) | RRV912 [02]    |
| Function of device / channel | Lag controller |
| KNX – ID                     | 0x00FD0001144F |

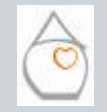

Úvod

## Klimatizace RF spojení

Seznam přístrojů obsahuje všechny přístroje připojené k centrální jednotce pomocí rádiové komunikace.

Hlavní menu > Uvádění do provozu > Seznam přístrojů

Seznam přístrojů zobrazuje číslo přístroje, typové označení (ASN) a stav přístroje.

| Přístroj č. | Objednací<br>číslo | Stav |
|-------------|--------------------|------|
| 1           | QAW910             | OK   |
| 2           | RRV934             | Ą    |

| Seznam přístrojů |                |
|------------------|----------------|
| ✓                | Přístroj ok    |
| Д,               | Vadný přístroj |

Dále se po vyběru přístroje zobrazí následující informace:

- Číslo přístroje, typové označení (ASN) a KNX ID
- Nastavení čísla RF zesilovače (viz. část "RF zesilovač")
- Postup vymazání přístroje (viz. část "Vymazání přístroje")

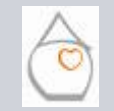

Úvod

### Klimatizace RF spojení

#### Test Elektr zapojení

Test elektrického zapojení se provádí pro kontrolu konfigurovaných výstupů:

Hlavní menu > Uvádění do provozu > Test Elektr zapojení > Spínací výstup chlazení > Místnost x >...

| Výstup                  | Symboly displeje |
|-------------------------|------------------|
| Spínací výstup chlazení | 0 = Off          |
| Místnost x              | 1 = On           |

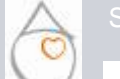

## Klimatizace ZENNiO modul

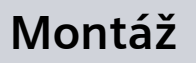

Při montáži ZENNiO modulu postupujte následovně:

• KNX sběrnice z centrální jednotky do klimatizační jednotky.

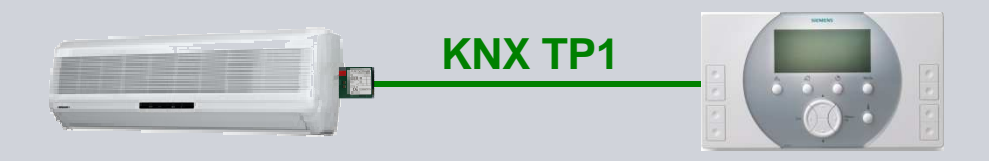

• Jestliže má být k centrální jednotce připojena více než jedna klimatizační jednotka, je třeba zajistit externí napájení sběrnice.

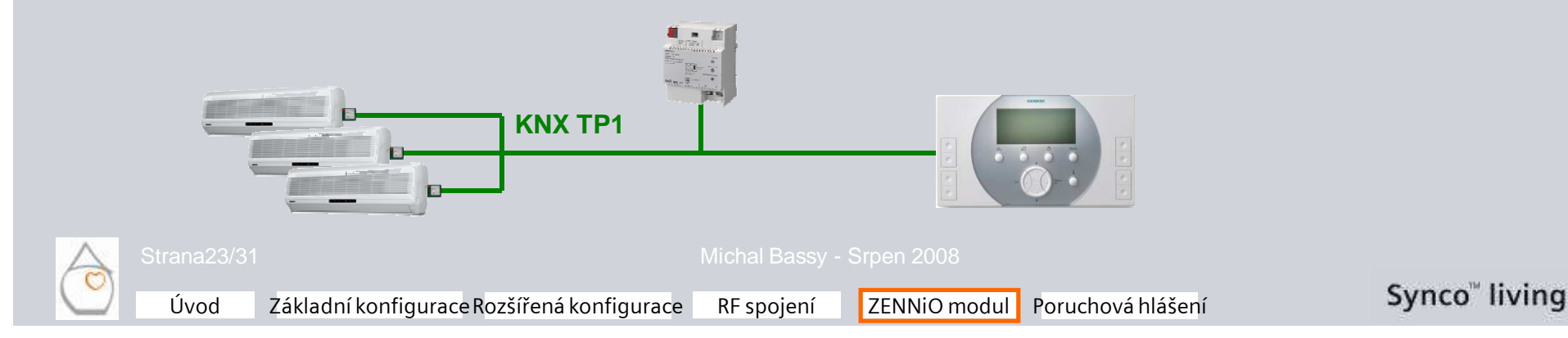

## **SIEMENS**

### Klimatizace ZENNiO modul

#### Montáž

 Připojte ZENNiO modul ke sběrnici KNX TP1 (dbejte na správnou polaritu). Typové označení: ZN1CL-IRSC

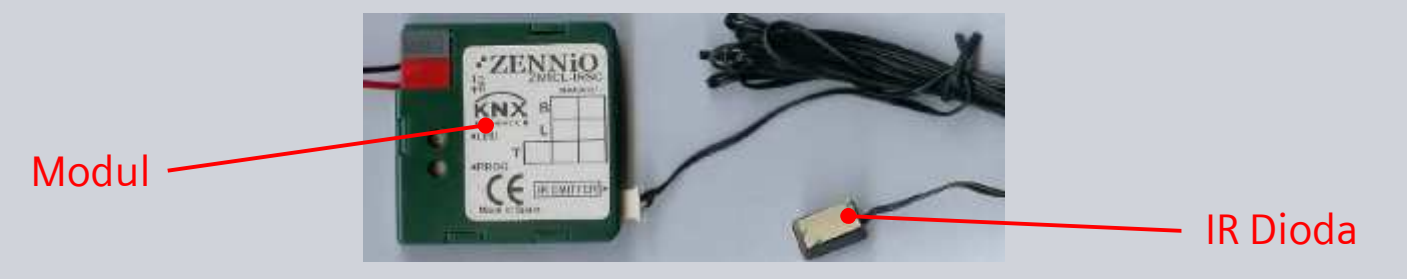

4. Přilepte vysílací diodu k infračervenému snímači na klimatizační jednotce.

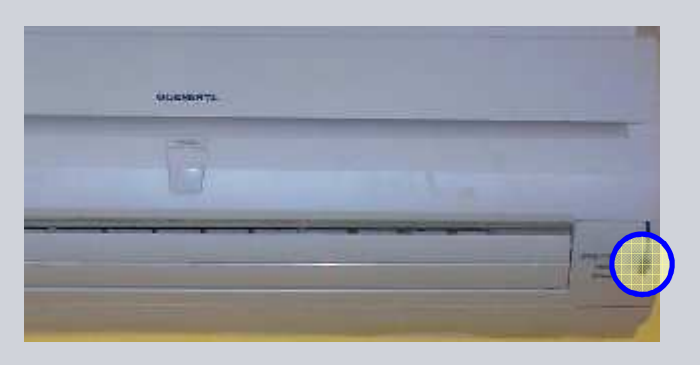

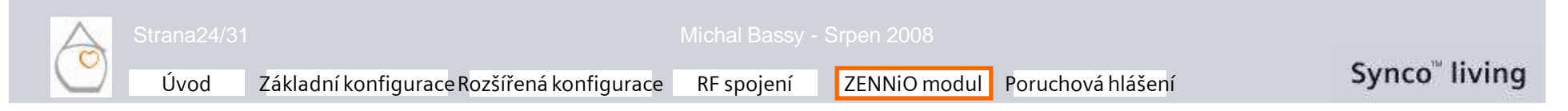

### Klimatizace ZENNiO modul

#### Uvedení do provozu

Hlavní menu > Uvedení do provozu > Základní konfigurace > Místnosti > Místnost x > Typ chlazer Klimatizace (S-mód)

Pomocí ETS3 můžete nyní klimatizační jednotku připojit k systému Synco living.

- Naimportujte aplikační soubor
- Datové body

| Název objektu              | Funkce | Vstup / výstup | Datový bod |
|----------------------------|--------|----------------|------------|
| On / Off                   | Výběr  | Výstup         | 1 Bit      |
| Žádaná prostorová teplota: | Výběr  | Výstup         | 2 Byty     |
| Druh provozu               | Výběr  | Výstup         | 2 Byty     |

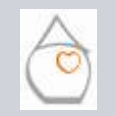

## Klimatizace ZENNiO modul

#### www.zennio.com

Úvod

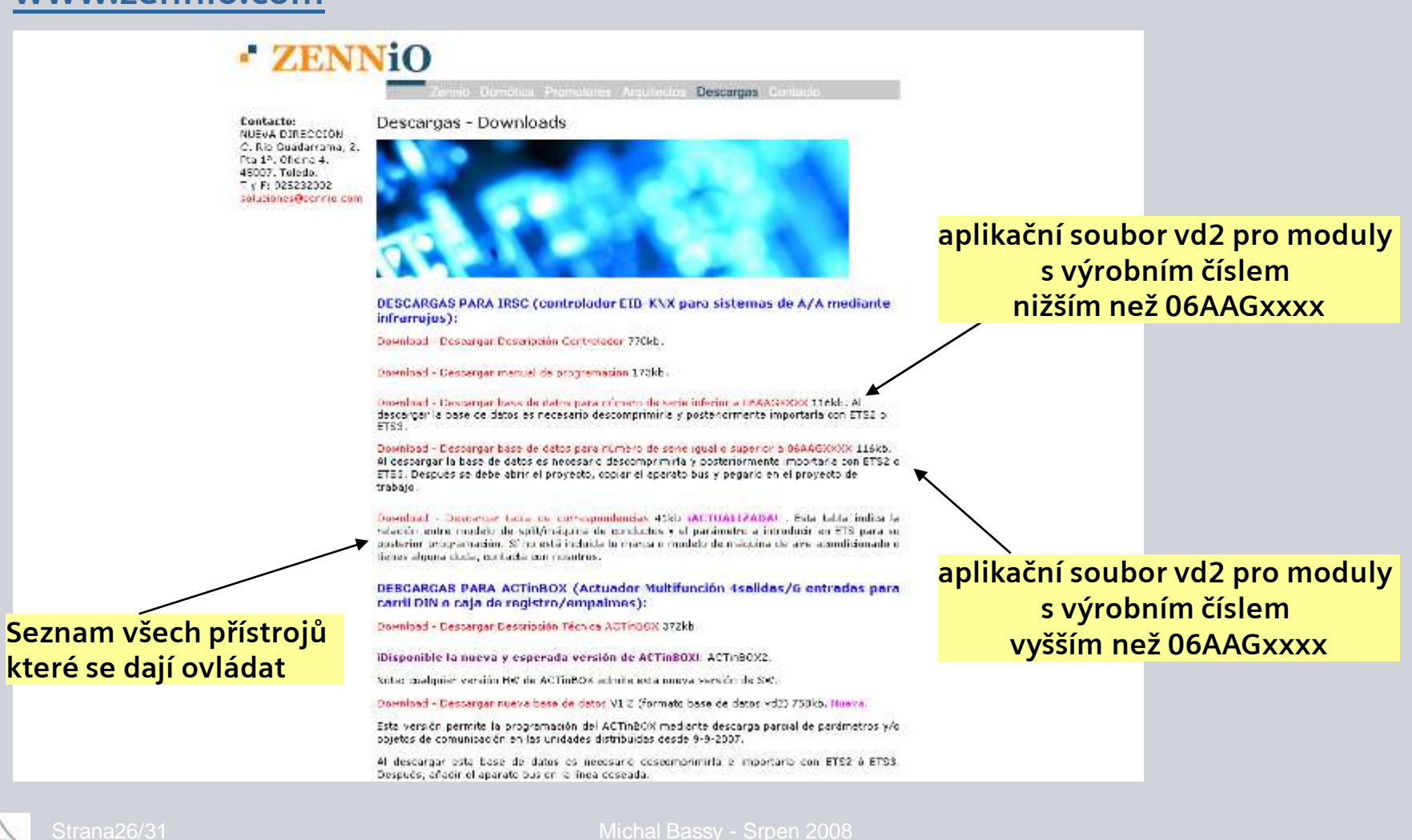

Základní konfigurace Rozšířená konfigurace

RF spojení ZENNiO modul Poruchová hlášení

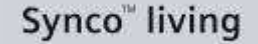

SIEMENS

## Klimatizace Poruchová hlášení

### Základní konfigurace

Hlavní menu > Uvedení do provozu > Základní konfigurace > Poruchy > Poruchový vstup x >...

Centrální jednotka může pracovat maximálně s **8 alarmovými vstupy**. Poruchová hlášení mohou být přijata následovně:

| Výběr       | Popis                                                                                                    |
|-------------|----------------------------------------------------------------------------------------------------|
|             | Neaktivní - nepřítomen                                                                                                    |
| Bezdrátově  | Snímání čidlem připojeným ke vstupu regulátoru topných okruhů<br>RRV91x nebo univerzálního modulu RRV934<br>Snímání přes dveřní / okenní spínač |
| B (lokálně) | Snímání čidlem připojeným ke vstupu B na centrální jednotce                                                                                     |

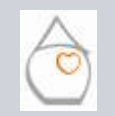

Úvod

Základní konfigurace Rozšířená konfigurace RF spojení

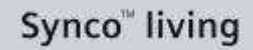